# Application How do I reset my password?

For password reset issues we want to check the following before attempting to resolve the issue.

Is the user created in MyFleetistics and Geotab?

Has the user ever logged into the system before, if so, does the user login through MyFleetistics or Geotab? How to resolve password issues if the user is Created in MyFleetistics and Geotab.

Use this link to generate a password reset email. https://my4.myfleetistics.com/forgot-password

If the client tried this and did not receive the email, we get a copy of these emails. Forward the copy to the client, then have them set the new password.

Ensure both passwords match in MyFleetistics and Geotab. How to reset a password for users who are in MyFleetistics and Geotab. Please see below:

Step 1. Click on the Forgot Password option.

| Login                   |                                                                                |
|-------------------------|--------------------------------------------------------------------------------|
| Username                |                                                                                |
| sergio.pardo@fleetistic | s.com                                                                          |
| Password                |                                                                                |
| ☑ Remember me           |                                                                                |
| Log in                  | This forgot password option on the<br>Fleetistics homepage will also bring you |
| Forgot password?        | to the forgot password link.                                                   |

**Step 2.** Type in your email and then hit the green Reset password button.

|                           | Fleetistics                                                                                                    |
|---------------------------|----------------------------------------------------------------------------------------------------|
| Subn<br>allow             | nit your email address below to receive a link that will<br>you to update your password.                                          |
| 1                         | Email address                                                                                                    |
| If you<br>check<br>filter | Reset password<br>2<br>a do not receive the password reset email, please<br>a with your email administrator to verify that a SPAM |

#### How to reset the password for users that are only in Geotab.

**Step 1.** Log in to the database that has the user having password issues. Use the support email to ensure you have permission to see all users in the account.

| <b>MY</b> GEOTAB                                  |                       |             |  |  |  |
|---------------------------------------------------|-----------------------|-------------|--|--|--|
| User (Email)                                      | support@fleetistics.c | :om         |  |  |  |
| Database                                          |                       |             |  |  |  |
| Travel Centers Of America<br>Snap On Incorporated | Prorate Services LLC  | Next        |  |  |  |
| New customer? <u>Register</u>                     | 5                     | Remember me |  |  |  |

**Step 2.** After logging in, click on the Administration tab<User's tab.

| Q IIIYGEUTAB                                                                                                    | Dearch-name Add B, Sort by Name Show archived (historical) Clearances 📀 New 🕶 🚥 |      |
|----------------------------------------------------------------------------------------------------|---------------------------------------------------------------------------------|------|
| Orting Started & Help                                                                                                    | Users                                                                           |      |
| Coshboard & Analytics                                                                                                    |                                                                                 |      |
| A                                                                                                    | # #393182410 (#933182410) douge: Company group & USB 00000011871cca             | Lait |
| Interest and the second second |                                                                                 | 1.44 |
| Adulty View and set up devices                                                                                                    | Concest Company price & USE 000000014/Babble                                    |      |
| Cogine & Maintenance                                                                                                    | Altene Aikens (aaikens@ta-petro.com)                                            | Let  |
| The second second second                                                                                                    | Oroups All Whides                                                               |      |
| Contra a consepo                                                                                                    | Alesha Armentrout (AArmentrout@ta-petro.com)                                    | Let  |
| Ø fules & Groups                                                                                                    | Groups Company group                                                            |      |
| 🔆 Administration 🛛 🕚                                                                                                    | 1 angel bearty (abearty@ta-petro.com)                                           | Last |
| M marks                                                                                                    | Orops All Whicks                                                                |      |
|                                                                                                    | Ameesh Berkowitz (aberkowitz(bis-petro.com)                                     | Last |
| 25 then 🛛                                                                                                    | Oroups All Whides                                                               |      |
| System.                                                                                                    | 1 Adam Bienkowski (abienkowski/Bita-petro.com)                                  | Let  |
| About                                                                                                    | Groups All Whides                                                               |      |
| 😚 Marketplace                                                                                                    | Alonda Brown (abrown101a-petro.com)                                             | Lat  |
|                                                                                                    | Groups All Whiches                                                              |      |
|                                                                                                    | Alexus Claytor (aclaytor@ta-petro.com) Onusic Al Whide                          | Lot  |

**Step 3.** Once in the User window, click on the specific user, then click the blue Reset password button

| User Driver UI Settings Map              | p Settings HOS Settings                                                                                 |           |
|------------------------------------------|----------------------------------------------------------------------------------------------------|-----------|
| USER INFORMATION                         |                                                                                                    |           |
| User (Email):                            | sergio.pardo@fleetistics.com                                                                            |           |
| First name:                              | Sergio                                                                                                  |           |
| Last name:                               | Pardo                                                                                                   |           |
| Authentication type:                     | Basic Authentication                                                                                    | Ŷ         |
|                                          | Basic Authentication:<br>If you are unsure, use this option. We will handle your user accounts for you. |           |
| Password:                                | Reset password                                                                                          | $\supset$ |
| Force password change on next.<br>login: | Ves No                                                                                                  |           |
| Security dearance:                       | Administrator                                                                                           | *         |
| Data access:                             | Everything                                                                                              |           |
|                                          | Select groups                                                                                           |           |

**Step 4.** From here you will enter the new password, then click the grey save button on the top right-hand side.

| Save Remove Cancel                     |                                                                                                    |  |
|----------------------------------------|----------------------------------------------------------------------------------------------------|--|
| User Edit 📍                            |                                                                                                    |  |
| User Driver UI Settings Ma             | p Settings — HOS Settings                                                                               |  |
| USER INFORMATION                       |                                                                                                    |  |
| User (Smail):                          | sergis pardo@feetistics.com                                                                             |  |
| First.name:                            | Sergio                                                                                                  |  |
| Cast name:                             | Pardo                                                                                                   |  |
| Authentication type:                   | Basic Authentication                                                                                    |  |
|                                        | Rasic Authentication:<br>If you are unsure, use this option. We will handle your user accounts for you. |  |
| Passord.                               |                                                                                                    |  |
| Confern password                       |                                                                                                    |  |
| Force persword change on next<br>login | No. No.                                                                                                 |  |
| Security dearance:                     | Administrator v                                                                                         |  |
| Data access:                           | Everything                                                                                              |  |
|                                        | Select groups.                                                                                          |  |

For users in MyFleetistics, if you see the following date this means the user never set his password when the welcome email was sent. The welcome email will need to be sent again.

| Arnold | Darryl | darnoldfl@outlook.com | Admin ~ | 1/1/01 12:00 AM |
|--------|--------|-----------------------|---------|-----------------|
|        |        |                       |         |                 |

How to send a welcome email for first password set up.

| Arnold | Darryl | damoidfi@outlook.com | Adm | 1 | ~ | 1/1/01 12:00 AM | 7 |  | Set damoidfigioutlook.com<br>to 'First Login.' |
|--------|--------|----------------------|-----|---|---|-----------------|---|--|------------------------------------------------|
|--------|--------|----------------------|-----|---|---|-----------------|---|--|------------------------------------------------|

Step 1. Click on the blue square with the unlocked lock icon in it.

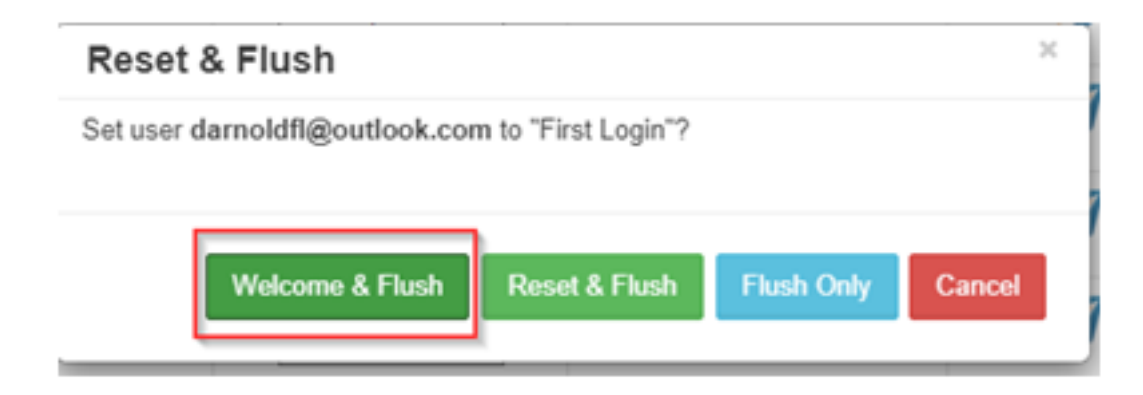

Step 2. In the Reset and Flush window, click the green Welcome & Flush button.

If you are still having issues, please contact support at 1(800)481-1319.

Unique solution ID: #1025 Author: n/a Last update: 2021-05-06 19:27

> Page 5 / 5 (c) 2024 Fleetistics <darryl.arnold@fleetistics.com> | 2024-05-02 11:53 URL: https://kb2.myfleetistics.com/index.php?action=faq&cat=8&id=26&artlang=en